### Contents

- 1 Hogyan m?ködik
  - 1.1 Titkosított csatorna felépítése
  - 1.2 A szerver és kliens azonosítása
     \$ 1.2.1 Szerver azonosítása

    - 1.2.2 Saját aláírás használata
       1.2.3 Kliens azonosítása
  - 1.3 Hogyan támadnak
- 2 Kulcsok legyártása
  - 2.1 Saját Hitelesítési szolgáltató elkészítése
     2.2 Szerver kulcsok el?állítása

    - ◊ 2.2.1 Titkos kulcs készítése
       ◊ 2.2.2 Tanúsítvány igényl? készítése
       ◊ 2.2.3 Tanúsítvány igényl? aláírása
    - ◊ 2.2.4 Kinél milyen kulcs van
    - 2.3 Kliens kulcsok
      - 2.3.1 Kliens kulcsok legyártása
        - 2.3.1.1 A kliens titkos kulcsa
           2.3.1.2 Kliens tanúsítvány igényl?je
        - · 2.3.1.3 Tanúsítvány el?állítása
        - ◊ 2.3.2 Kinél milyen kulcs van
- 3 Importálás a böngész?be 4 Apache beállítások
  - 4.1 Virtual ssl host elkészítése
- 5 NO-ip cert generálás

# Hogyan m?ködik

Az SSL-el védett weboldalak esetén két célunk van. Az els?, és legfontosabb, hogy titkosított csatornán kommunikáljon a szerver a klienssel, vagyis, hogy senki, semmilyen módon ne tudja lehallgatni a kommunikációt. A második célunk, hogy a kliens böngész? egyértelm?en meg tudjon róla gy?z?dni, hogy a cél szerverrel kommunikál, és nem egy harmadik féllel.

### Titkosított csatorna felépítése

Az SSL kapcsolat felépítésekor a szerver és a kliens felépít egy titkosított csatornát, amibe akkor sem lehet belehallgatni, ha valaki kezdettekt?l fogva lehallgatja a kapcsolatot. A kapcsolat felépítésére aszimmetrikus kulcsú titkosítást használ az SSL. A kapcsolat felépítése közben a kliens és a szerver megállapodnak egy olyan szimmetrikus kulcsban, amit csak ?k ketten tudnak. A tényleges kommunikációt már ezzel a szimmetrikus kulcsbal titkosítják. A titkos kapcsolat felépítése nagyon leegyszer?sítve a következ?:

- 1. A kliens küld egy kérést a szervernek, hogy SSL-el kapcsolódni akar hozzá.
- 2. A szervernek van egy titkos és egy publikus kulcsa párja. Amit a publikus kulcsal valaki titkosít, azt csak a titkos kulcsal elehet dekódolni. A szerver visszaküldi a kliensnek a publikus kulcsát, valamint a titkosítási paramétereket, megállapodásokat. Természetesen ezt bárki láthatja aki hallgatózik a vonalon, de nem baj, nem tud vele semmit kezdeni.
- 3. A kliens generál egy szimmetrikus kulcsot, amit titkosít a szerver publikus kulcsával. Ezt visszaküldi a szervernek. A szimmetrikus kulcsot kizárólag a szerver tudja kiolvasni, mivel csak nála van meg az aszimmetrikus titkos kulcs. A szerver kititkosítja az üzenetet, kiolvassa bel?le a szimmetrikus kulcsot.
- 4. A kliens és a szerver innent?l kezdve a kliens által kitalált szimmetrikus kulcsot fogják használni az üzenetek titkosítására. Vagyis az aszimmetrikus szerver kulcsok csak arra kellenek, hogy a kliens eljuttassa a közös szimmetrikus kulcsot a szervernek, anélkül, hogy bárki err?l tudomást szerezhetni.

A valóságban a kliens nem a végleges szimmetrikus kulcsot küldi el a szervernek, hanem egy paraméter halmazt, ami alapján a szerver és a kliens is létre tudja hozni ugyan azt a kulcsot. Miután a kliens és a szerver is létrehozták a kulcsot, küldenek egymásnak egy nyugtázó üzenetet az új titkosított kulccsal titkosítva, amivel jelzik egymásnak, hogy a titkos csatorna el?állt.

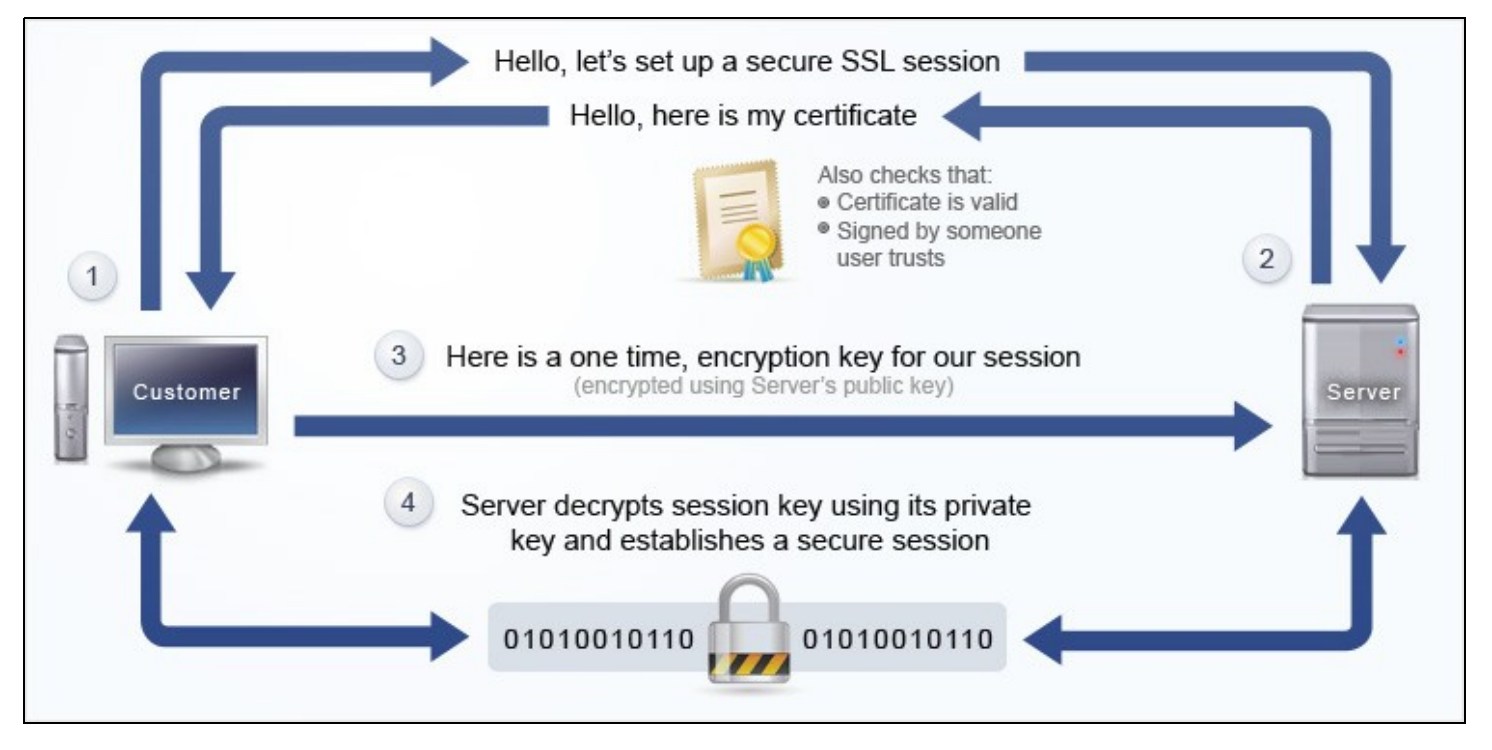

file:///home/adam/tmp/img1.png

### A szerver és kliens azonosítása

Azt kell látni, hogy a kliens vagy a szerver azonosítása csak azon alapszik, hogy a kliensnél, a szervernél és az úgynevezett Hitelesítési szolgáltatónál olyan információ van, ami csak neki lehet meg. Amikor a szerver, a kliens vagy a Hitelesítési szolgáltató ezt ?bebizonyítja?, onnantól megbízunk a másik félben. Klimesként a szerverben, vagy szerverként a kliensben, ha kliens oldali azonosítás is történik.

### Szerver azonosítása

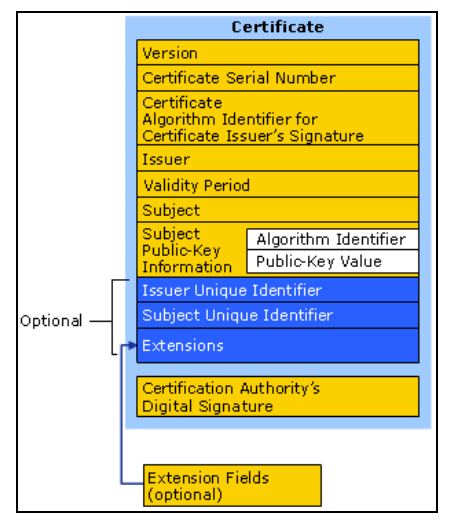

Nagyon fontos, hogy a kliens meg tudjon arról gy?z?dni, hogy a szerver által visszaküldött publikus kulcsot tényleg a cél szerver küldte, és nem egy közbeékel?dött támadó (men-in-the-middle). A szerver ezért nem csak a publikus kulcsát küldi el a kliensnek, hanem egy borítékot, amiben benne van a publikus kulcsa is, és a boríték alá van írva. Ezt a borítékot hívják tanúsítványnak. A tanúsítvány tanúsítja a kliens számára, hogy a tanúsítványban lév? kulcs tényleg a szerveré. A tanúsítványt úgynevezett Hitelesítési szolgáltatók (Certificate Authority, CA) bocsájtják ki. A szerver a következ? képen juthat tanúsítványhoz (offline folyamat). Els?ként generál magának egy titkos kulcsot. A titkos kulcsból generál egy úgynevezett tanúsítvány igényl?t. Ebbe belegenerálja magának a titkos kulcshoz tartozó publikus kulcsát, valamit további információkat a szerver?l (földrajzi hely, vállalat neve..). A legfontosabb információ a tanúsítvány igényl?ben a teljes domain neve a szervernek, amit védeni akar. A tanúsítvány igényl?t a rendszergazda elküldi egy CA-nak, aki az igényl?b?l elkészíti a szerver tanúsítványtá, amiben benne van a szerver publikus kulcsa, információk a szerver?l (töldrajzi hely, vállalat neve..). A legfontosabb információ a tanúsítvány kibocsájtója, valamint a CA digitális aláírása. A CA által elkészített tanúsítványt és a szerver titkos kulcsát kell beállítani a szervernek. A CA is rendelkezik egy titkos és egy publikus kulcsal, csak pont fordítva használja ?ket mint a szerver. Ugyanis a tanúsítvány igényl?t a titkos kulcsal írja alá. A kliensek pedig a CA publikus kulcsával tudják ellen?rizni a digitális aláírást. A digitális aláírás egyértelm?en bizonyítja, hogy a tanúsítvány tartalma nem volt módosítva, valamit, hogy az aláírást tényleg a CA készített. A CA digitális aláírásának ellen?rzéséhez a kliens böngész?nek szüksége van a CA publikus kulcsára. A kliens böngész?jébe gyárilag benne vannak a hitelesít? szolgáltatók publikus kulcsai. Azokat a tanúsítványokat fogadja el a böngész? amikhez van publiku

### Saját aláírás használata

Ha az SSL-el védett oldal bels? használatra való, akkor felesleges publikus tanúsítványt csináltatni. Készítünk saját használatra egy Hitelesítési szolgáltató titkos és publikus kulcsot. A CA titkos kulccsal aláírjuk a saját tanúsítvány igényl?nket. A Hitelesítési szolgáltatónk publikus kulcsát pedig importálni kell a felhasználók böngész?jébe, mint biztonságos Hitelesítési szolgáltató. Ekkor a böngész? el fogja fogadni a szerver által küldött tanúsítványt, mivel azt hitelesnek fogja gondolni az importált kulcs miatt.

### Kliens azonosítása

Különösen védett tartalom esetében szükség lehet rá, hogy a szerver is azonosítani tudja a klienst. Ehhez a kliensnek is szükség van egy saját tanúsítványra. Ekkor a szervernek is be kell állítani egy Hitelesítési szolgáltatót, aki aláírta a kliens tanúsítványát. A szervernek pedig szükség van a Hitelesítési szolgáltató publikus kulcsára, aki aláírta a kliens tanúsítványát, amivel ellen?rizni tudja a tanúsítványt kapcsolódáskor. Ehhez minden képen szükség solgáltatót. Ez lehet ugyan az, amit a saját szerver tanúsítványok legyártására használunk. Készítűnk ebben az esetben is egy titkos kulcsot a kliensnek, majd abból egy tanúsítvány igényl?t, amit aláíratunk a saját Hitelesítési szolgáltatónkkal, amib?l el?áll a kliens tanúsítványa. A hitelesítési szolgáltató publikus kulcsát beállítjuk a szerverbe, hogy azzal ellen?rizze a hozzá beérkez? kliens tanúsítványokat. A kliens titkos kulcsát és a tanúsítványt pedig össze kell csomagolni egy pkcs12 formátumba, hogy importálni lehessen a böngész?be a saját kulcsok közé. A böngész? a szerver kérésére el fogja küldeni a beállított kliens tanúsítványt. A kliens és a szerver kérésére el fogja küldeni a beállított kliens publikus kulcsával titkosított információt. Ha nem saját hitelesítési szolgáltatóval készítenénk el a kliens tanúsítványát, hanem egy mindenki számára elérhet? szolgáltatóval, akkor bárki készítethetne magának olyan tanúsítványt, amit a szerver elfogadna.

### Hogyan támadnak

Ahogy azt már láttuk, a titkosított csatornát feltörni semmilyenek módon nem lehet. A támadó viszont ha beékel?dik a kliens és a szerver közé, akkor felépíthet egy SSL kapcsolatot a szerverrel, eljátszva hogy ? a kliens, és egy SSL kapcsolatot a klienssel, mintha ? lenne a szerver. Ilyen esetben a böngész? figyelmeztetni fogja a felhasználót, hogy a tanúsítvány nem megfelel?, mivel valójában nem a szerverrel beszélget a kliens. A másik lehet?ség, hogy a beékel?dött felhasználó kiépíti az SSL kapcsolatot a szerverrel, de a felhasználó számára HTTP-n továbbítja a tartalmat. Ez csak akkor lehetséges, ha a felhasználó nem közvetlenül egy https-es linket ír be a böngész?be, vagy nyit meg könyvjelz?b?l, hanem http oldalon kattint egy linkre, vagy a szerver http-r?l https-re irányít át. Ha a felhasználó nem veszi észre, hogy HTTP-n kommunikál a böngész?, akkor kész a baj. Tehát a felhasználókat meg kell tanítani, hogy mindig ellen?rizzek, hogy https fölött vannak e, és ha a böngész? ssl hibát jelez, akkor nem szabad tovább menni.

# Kulcsok legyártása

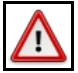

Warning

Most már a böngész?k nem fogadják el az SHA-1-es tanúsítványokat, ezért nagyon fontos, hogy az összes kulcs és aláírás igényl? SHA-2-öt használjon. Ehhez az összes generálásba el kell helyezni a **-sha256** kapcsolót.

SHA-1-es aláírás (Chrome 53)

| Sec  | urity Overview                                                                                                    |
|------|----------------------------------------------------------------------------------------------------|
| đ    | B B                                                                                                    |
| This | page is insecure (broken HTTPS).                                                                                                   |
| ×    | SHA-1 Certificate                                                                                                    |
|      | The certificate for this site expires in 2017 or later,<br>and the certificate chain contains a certificate<br>signed using SHA-1. |

#### SHA-2-es aláírás:

| 6    | B B                           |
|------|-------------------------------|
| This | page is secure (valid HTTPS). |
|      | Valid Certificate             |
| •    |                               |

### Saját Hitelesítési szolgáltató elkészítése

Els?ként létre fogunk hozni egy Hitelesítés szolgáltatót (CA). Ehhez le kell generálnunk a CA publikus és titkos kulcsát. A tanúsítványokat a titkos kulcsal fogjuk el?állítani, míg a publikus kulcsot el kell juttatni a felhasználóink böngész?ibe, mint megbízható hitelesítési szolgáltató, hogy a böngész? elfogadja a szerver tanúsítványát. Ezen felül a szerverbe szintnét be kell állítani a CA publikus kulcsát mint hitelesítési szolgáltató, hogy elfogadja a kliens tanúsítványát.

A titkos kulcs neve berki-ca.key, míg a publikus kulcs neve berki-ca.pem. Ezen felül adjuk meg, hogy a kulcs 3650 napig (10 évig) legyen érvényes. Generálás közben válaszolunk kell pár kérdésre. Ezek közül semelyiknek sincs nagy jelent?sége. Kiemeltem amiket meg kell adni. Az itt megadott értékek látszódni fognak a böngész?ben importált CA adataiként.

# openssl req -new -x509 -sha256 -days 3650 -nodes -out berki-ca.pem -keyout berki-ca.key

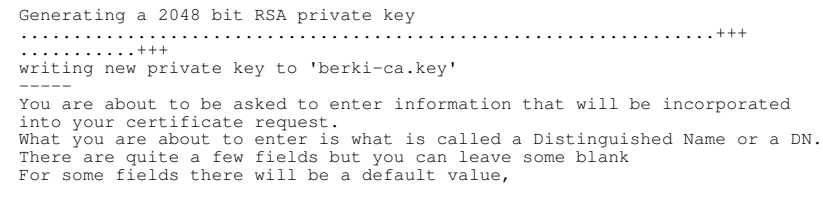

If you enter '.', the field will be left blank.

Country Name (2 letter code) [XX]:HU State or Province Name (full name) []: Locality Name (eg, city) [Default City]:Budapest Organization Name (eg, company) [Default Company Ltd]:Berki Corpoation Organizational Unit Name (eg, section) []: Berki-CA Division Common Name (eg, your name or your server's hostname) []: ca.berki2.org Email Address []:info@berki2.org Ezzel létrejött a Hitelesítési Szolgáltató titkos és publikus kulcsa: berki-ca.key berki-ca.pem

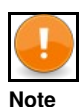

Láthatjuk, hogy hitelesítési szoláltató is SHA-2 -t használ.

### Szerver kulcsok el?állítása

Minden egyes domain-hez készíteni kell egy aszimmetrikus kulcs párt. Nem elég csak a f? domain-re létrehozni egy kulcsot, hogy azt használja az összes al domain, ugyanis a tanúsítványnak tartalmaznia kell a teljes domain nevet. A CA többek közözött azt bizonyítja az aláírásával, hogy a tanúsítvány valóban azt a domain-t védi, akivel a kliens beszélget. Els? lépésként készíteni kell egy titkos kulcsot a teljes domain névre. Publikus kulcsot nem kell külön készíteni, a tanúsítvány igényl? generálásával el?áll a publikus kulcs is. A tanúsítvány igényl?be belekerül a szerver publikus kulcsa, valamint a szerver teljes domain neve. Ezt kell majd aláíratni a CA-val, hogy el?álljon bel?le a szerver tanúsítványa, amit majd el tud küldeni a kliensnek a szerver, ha SSL kapcsolatot akar vele kiépíteni. A titkos kulcsot sosem küldjük el a CA-nak. A CA csak a publikus kulcsot is tartalmazó tanúsítványt igényl?t kapja meg. Hozzunk létre egy mappát a root alatt, és ott hozzuk létre az összes kulcsot, majd a végén a helyükre

# mkdir /root/SSL
# cd /root/SSL

A kulcsokat az openssi eszközzel fogjuk generálni. Nem ez az egyetlen módja a kulcsok generálásának, nagyon sok egyéb megoldás is létezik.

### Titkos kulcs készítése

Els?ként el?állítjuk a szerver 2048 bites titkos RSA kulcsát. Erre nagyon kell vigyázni, ez nem kerülhet rossz kezekbe. A kulcsot nevezzük el a domain név alapján, amihez a kulcs tartozni fog:

# openssl genrsa -out admin.berki2.org-server.key 2048

Ezzel el?állt a szerver titkos kulcs: admin.berki2.org-server.key

A kulcsot nem titkosítottuk, és nem is adtunk hozzá passphrase-t. Ha belenézünk a fájlba,láthatjuk, hogy nincs titkosítva:

-----BEGIN RSA PRIVATE KEY-----MIIEPAIBAAKCAQEAyZ4ZNz7TbN5p088mRv/JiogOmmS9m8R4gDD7112ayqVCGUzP ..... QG/XDR6Q/yNoeMbVI6rt5DPYvlyg1KfnnvGHuvnhkbA7Nfc1M+x73A== -----END RSA PRIVATE KEY-----

Lehetséges lenne titkosítani a titkos kulcs fájl tartalmát, de akkor minden olyan alkalmazásba, ami használja majd a titkos kulcsot, induláskor be kéne kézzel írni a jelszót, ami a szervernél nem megoldható, ezért plain text-ként fogjuk tárolni a titkos kulcsot is.

### Tanúsítvány igényl? készítése

Készítünk egy tanúsítvány igényl?t a titkos kulcs alapján. A tanúsítvány igényl? generálása automatikusan elhelyezi a publikus kulcsot is a tanúsítvány igényl?be, külön tehát nem kell publikus kulcsot generálni. A tanúsítvány igényl? generálás közben meg kell adni a leend? tanúsítványunk alap adatait. Ezek közül a legfontosabb a Common Name-ben megadott érték, ami a szerver teljes domain neve kell legyen, amihez a kulcs tartozni fog. Amennyiben ez eltér a tényleges domain névt?l, a böngész? akkor sem fogja elfogadni a tanúsítványt, ha ismeri a tanúsítványt alátró CA-t. A ? A challenge password? mez?nek semmi jelent?sége. Egyes CA-k megkövetelhetik, hogy egy jelszót is küldünk át a tanúsítvány igényl?ben, mely a jöv?beli azonosításunkat tenné lehet?vé. Jelen esetben semmi jelent?sége nem lesz, a tanúsítvány el?állításában nem játszik szerepet.

# openssl req -new -sha256 -key admin.berki2.org-server.key -out admin.berki2.org-server.sha2.req

You are about to be asked to enter information that will be incorporated into your certificate request. What you are about to enter is what is called a Distinguished Name or a DN. There are quite a few fields but you can leave some blank For some fields there will be a default value, If you enter '.', the field will be left blank. -----Country Name (2 letter code) [XX]:HU State or Province Name (full name) []: Locality Name (eg, city) [Default City]:Budapest Organization Name (eg, company) [Default Company Ltd]:Berki Ugyvedi Iroda Organizational Unit Name (eg, section) []: BUI Common Name (eg, your name or your server's hostname) []:admin.berki2.org Email Address []:info@berki2.org Please enter the following 'extra' attributes to be sent with your certificate request A challenge password []: An optional company name []:

Ezzel el?állt a domain-hez tartozó tanúsítvány igényl?, amit alá kell iratni a CA-val:

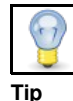

Itt is fontos a -sha256 kapcsoló használata, hogy sha-2 tanúsítványt kapjuk majd.

### Tanúsítvány igényl? aláírása

A tanúsítvány igényl?ben benne van a szerver publikus kulcsa, és a teljes domain neve. A CA tanúsítja, hogy a domain név valóban a mi tulajdonunkban van, és hogy a domain név összetartozik a publikus kulcsal. Ehhez a CA a tanúsítvány igényl?ben megkapott tanúsítvány adatokat, a domain publikus kulcsát, valamint CA publikus kulcsát beleteszi egy borítékba, amit aláír a titkos kulcsával. Igy áll el? a domain tanúsítványa. Nagyon fontos, hogy adjunk egy egyedi sorszámot a tanúsítványnak a set\_serial paraméterrel. Nem lehet két azonos sorszámú tanúsítványa egy CA-nak. Ha több tanúsítványunknak is ugyan azt a sorszámot adjuk, akkor a böngész? egyiket sem fogja elfogadni.

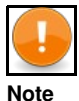

A tanúsítványokhoz több kiegészítés (exctension) is létezik, melyek extra információkat engednek hozzáadni a tanúsítványhoz. A Google Chrome az 58-as verziótól kezdve csak olyan tanúsítványt fogad el amiben a "X509v3 Subject Alternative Name" kiegészítés tartalmazza a szerver domain nevét. Ha a tanúsítványi gényl?t valódi szolgáltató írja alá, akkor ? ezt bele fogja tenni. Ha magunknak írjuk alá, akkor fontos, hogy ezt megadjuk.

A tanúsítvány legyártásház meg kell adni a CA titkos és publikus kulcsát is, valamint a szerver tanúsítvány igényl?jét. Az -extfile kapcsolóval adhatjuk meg a X509V3 kiegészítéseket tartalmazó fájl nevét. Itt fogjuk megadni a SubjectAlternativeName értékét. Itt vagy IP címet, vagy a DN: el?tag után a domain nevet kell megadni.

# openssl x509 -sha256 -req -extfile <(printf "subjectAltName=DNS:admin.berki2.org") -in admin.berki2.org-server.sha2.req -CA berki-ca.pem -C

```
Signature ok
subject=/C=HU/L=Budapest/O=Berki Ugyvedi Iroda/CN=admin.berki2.org/emailAddress=info@berki2.org
Getting CA Private Key
```

#### Ezzel el?áll a szerver tanúsítványa:

admin.berki2.org-server.cer

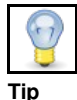

Ha itt nem használtuk volna a -sha256 kapcsolót, akkor az SHA-2-es igényl? ellenére egy SHA-1-es tanúsítványt kaptunk volna.

#### Listázzuk ki a tanúsítvány attribútumait. Listázni a -text kapcsolóval lehet:

Két kritikus mez? van:

- 1. CN=admin.berki2.org/.. (ezt nézi a Firefox és a Chrome els?dlegesen)
- 2. X509v3 Subject Alternative Name: DNS:admin.berki2.org (ezt is nézi a Chrome az 58-as verziótól kezdve)

#### Kinél milyen kulcs van

| Kulcs neve                  | Hol van                            | Funkció                                                                                                    |
|-----------------------------|------------------------------------|----------------------------------------------------------------------------------------------------|
| admin.berki2.org-server.key | szerver                            | A szerver ezzel titkosítja ki a kliens által küldött szimmetrikus kulcsot, amit a session alatt használni fognak.                                                                                                    |
| admin.berki2.org-server.cer | szerver                            | A szerver tanúsítványa, mai tartalmazza a szerver publikus kulcsát, amivel a kliens titkosítja az általa kitalált szimmetrikus kulcsot, valamint a CA aláírását, ami alapján meggy?z?dhet a kliens, hogy a publikus kulcs tényleg a szerveré. |
| berki-ca.pem                | Kliens<br>böngész?jében/szerverben | A Hitelesítés szolgáltató publikus kulcsa. Ezt a kliens böngész?jébe kell elhelyezni, a<br>megbízható Hitelesítés szolgáltatók listájába. Ezzel a kulccsal tud meggy?z?dni a<br>böngész? arról a szerver által küldött tanúsítvány hiteles.   |

### Kliens kulcsok

A kliens számára is készíthetünk tanúsítványt. Az apache-ba beállíthatjuk, hogy csak olyan klienssel építhet ki kapcsolatot, aki fel tud mutatni egy olyan tanúsítványt, amit az a hitelesítési szolgáltató írt alá, ami be van állítva a szerveren. A kliens tanúsítványát kiállító CA természetesen lehet ugyan az,

amivel a szerver kulcsait aláírtuk. Els? lépésként a kliens számára is generálni kell egy titkos kulcsot, majd abból egy tanúsítvány igényl?t, amivel a kliens publikus kulcsa is el?áll. A kliens tanúsítvány igényl?jében nem számít, hogy milyen domain nevet adunk meg a Common name mez?ben. A CA által el?állított kliens tanúsítványt és a kliens titkos kulcsát be kell rakjuk a kliens böngész?jébe a saját tanúsítványok köz. Ehhez a CA által el?állított tanúsítványt és a kliens titkos kulcsát be kell rakjuk a kliens böngész?jébe a saját tanúsítványok köz. Ehhez a CA által el?állított tanúsítványt és a kliens titkos kulcsát össze kell majd csomagoljuk pkcs12 formátumba, mert a böngész?k csak így fogadják el. A szerver kulcsával ellentétben nem kell domain-enként egy kliens kulcsot generálni. A szerver nem fogja ellen?rizni, hogy a kliens olyan domain-hez akar e csatlakozni, ami a Common name mez?ben meg van adva.

### Kliens kulcsok legyártása

#### A kliens titkos kulcsa

Els? lépésként készítsük el a kliens 2048 bites titkos kulcsát. (Az RSA az alapértelmezett)

```
# openssl genrsa -out berki-client.key 2048
enerating RSA private key, 2048 bit long modulus
......+++
e is 65537 (0x10001)
```

Ezzel el?áll a kliens titkos kulcsa: berki-client.key

Itt sem használtunk passphrase-t, akárcsak a szerver titkos kulcsa, ez is plain text. Azonban a kliens titkos kulcsát nem fogjuk odaadni a klienseknek, hanem a tanúsítvánnyal együtt össze fogjuk csomagolni egy pkcs12 fájlba, amit viszont már jelszóval fogunk védeni.

#### Kliens tanúsítvány igényl?je

A titkos kulcs segítségével generáljuk le tanúsítvány igényl?t. A tanúsítványban szerepl? adatoknak a kliens esetében nincs semmi jelent?sége, pusztán a tanúsítvány beazonosítását segítik. Akárcsak a szerver tanúsítvány igényl?jének az esetében, itt sincs funkciója a ?A challenge password? mez?nek. Értéke irreleváns.

# openssl req -new -key berki-client.key -out berki-client.req

You are about to be asked to enter information that will be incorporated into your certificate request. What you are about to enter is what is called a Distinguished Name or a DN. There are quite a few fields but you can leave some blank For some fields there will be a default value, If you enter '.', the field will be left blank. -----Country Name (2 letter code) [XX]:HU State or Province Name (full name) []: Locality Name (eg, ccmpany) [Default City]:Budapest Organization Name (eg, company) [Default Company Ltd]:Berki Ugyvedi Iroda Organizational Unit Name (eg, section) []: BUI Common Name (eg, your name or your server's hostname) []:berki2.org Email Address []:info@berki.org

Please enter the following 'extra' attributes to be sent with your certificate request A challenge password []: An optional company name []:

Ezzel el?állt a kliens tanúsítvány igényl?je: berki-client.req

#### Tanúsítvány el?állítása

Most a CA-val aláíratjuk a kliens tanúsítvány igényl?jét, amib?l el?áll a kliens tanúsítványa. Nagyon fontos, hogy egyedi sorszámot adjunk a tanúsítványnak. Mivel a szerver által küldött tanúsítvány, és a kliens tanúsítványa egyszerre lesz jelen a böngész?ben, és a CA közös, ezért a böngész? nem fogja elfogadni egyik tanúsítványt sem, ha azonos a sorszámuk.

🕴 openssl x509 -req -in berki-client.req -CA berki-ca.pem -CAkey berki-ca.key -set\_serial 101 -days 3650 -outform PEM -out berki-client.cer

Signature ok subject=/C=HU/L=Budapest/O=Berki Ugyvedi Iroda/CN=berki2.org/emailAddress=info@berki.org Getting CA Private Key Ezzel el?állt a kliens tanúsítványa: berki-client.cer

Utolsó lépésként a kliens titkos kulcsát és tanúsítványát összecsomagoljuk pkcs12 formátumba, amit majd importálni tudunk a böngész?be. Itt m # openssl pkcs12 -export -inkey berki-client.key -in berki-client.cer -out berki-client.p12 Enter Export Password: \*\*\*\*\*\* Verifying - Enter Export Password: \*\*\*\*\*\*

Ezzel el?állt a kliens böngész?be importálható tanúsítványa: berki-client.p12

#### Kinél milyen kulcs van

Kulcs neve Hol van Funkció berki-client.p12 Kliens böngész?jében A szerver böngész?jébe importált saját tanúsítvány, amiben össze van csomagolva a kliens titkos kulcsa, és a kliens CA által kibocsájtott tanúsítványa. A kapcsolat felépítésekor ezt a tanúsítványt küldi el a szervernek. berki-ca.pem Szerver A Hitelesítés szolgáltató publikus kulcsa. Ezt a szervernek kell megadni, mint megbízható Hitelesítés szolgáltató. Ezzel a kulccsal tud meggy?z?dni a szerver arról a kliens által küldött tanúsítvány hiteles, vagyis, hogy a klines az akinek mondaj magát.

Fontos, hogy a szerver órája jól járjon. Ha késik, akkor lehet hogy nem fogja elfogadni a kliens tanúsítványát, mondván, hogy még nem valid:

[client 192.168.10.104] Certificate Verification: Error (9): certificate is not yet valid

## Importálás a böngész?be

Ahhoz hogy a böngész?nk elfogadja az összes tanúsítványt, amit a saját CA-nkal aláírtunk, a saját CA-nk publikus kulcsát (berki-ca.pem) importálni kell a böngész?be a megbízható Hitelesítés szolgáltatók közé. Firefox:

Preferences -> Advanced -> Certificates fül -> View Certificates gomb -> Authorities fül -> Import... gomb.

Ha a saját CA-nkat felvettük a megbízható szolgáltatók közé, akkor a böngész?nk az összes tanúsítványunkat el fogja fogadni, a kis lakat zöldre fog változni.

Ahhoz, hogy a szerver felé a böngész? autentikálni tudja magát, a saját titkos kulcsunkból és a saját tanúsítványunkból összecsomagolt pkcs12 fájlt importálni kell szintén a böngész?be a saját tanúsítványaink közé (berki-client.p12). Firefox:

• Preferences -> Advanced -> Certificates fül -> View Certificates gomb -> Your Certificates fül -> Import...

# Apache beállítások

Fel kell telepíteni az ssl modult az apache-hoz valamit az openssl programot, ha eddig ezt nem tettük volna meg.

```
# dnf install mod_ssl openssl
```

### Virtual ssl host elkészítése

```
<VirtualHost *:443>
   *****
     SSL beállítások
   *****
   SSLEngine on
   # Here, I am allowing only "high" and "medium" security key lengths.
   SSLCipherSuite HIGH:MEDIUM
   \# Here I am allowing SSLv3 and TLSv1, I am NOT allowing the old SSLv2. SSLProtocol all -SSLv2
   SSLVerifyClient require
   SSLVerifyDepth 1
   # Certificate Authority (CA):
SSLCACertificateFile /etc/httpd/conf/ssl/berki-ca.pem
   # Server Certificate Chain:
   SSLCertificateChainFile /etc/httpd/conf/ssl/berki-ca.pem
   # Server Certificate:
   SSLCertificateFile /etc/httpd/conf/ssl/admin.berki2.org-server.cer
   # Server Private Key:
   SSLCertificateKeyFile /etc/httpd/conf/ssl/admin-berki2.org-server.key
```

```
</VirtualHost>
```

Ha valódi SSL szolgáltatót használunk, akkor gyakran meg kell adni egy tényleges ...

# NO-ip cert generálás

Még miel?tt bármit is generálnánk, venni kell egy 1 éves cert-et a NOip oldalán. Amt még bármiféle generálás el?tt ki kell fizetni.

### TrustCor Premium DV

# \$19.99 /yr

Add To Cart

TrustCor Premium DV Certificates secure a single domain with strong encryption. It is issued within

minutes, helping you develop and launch a secure website quickly. It's a quick, inexpensive way to secure your website.

Show Product Details

>

#### Most generálni kell egy Certificate Signing Request fájlt, amit majd fel kell tölteni a No-ip-re. Ehhez kel a szerver titkos kulcsa, semmi más:

\$ openssl req -new -sha256 -key wiki.berki.org-server.key -out wiki.berki.org-server-20210829.req

You are about to be asked to enter information that will be incorporated into your certificate request. What you are about to enter is what is called a Distinguished Name or a DN. There are quite a few fields but you can leave some blank For some fields there will be a default value, If you enter '.', the field will be left blank. -----Country Name (2 letter code) [XX]:HU State or Province Name (full name) []:Pest Locality Name (eg, ccity) [Default City]:Budapest Organization Name (eg, company) [Default Company Ltd]:Berki corp Organizational Unit Name (eg, section) []: Common Name (eg, your name or your server's hostname) []:wiki.berki.org Email Address []:info@berki.org

Please enter the following 'extra' attributes to be sent with your certificate request A challenge password []:

A leges legfontosabb a Common Name mez?, itt kell megadni a szerver teljes domain nevét.

Most el?állt a wiki.berki.org-server-20210829.req fájl. Menjünk fel a no-ip felületére az SSL Certificates oldalra, ahol már vár ránk a félig megrendelt cert. https://www.noip.com/support/knowledgebase/get-trustcor-premium-dv-ssl/ Itt kattintsunk az ADD csr gombra

| 🕽 Support 🗸         | 4          | · 🗶       | C Language | Ŧ           |          |
|---------------------|------------|-----------|------------|-------------|----------|
| SSL Certificates    |            |           |            |             |          |
| Domain              | Expiration | Status    |            |             |          |
| TrustCor DV Premium |            | Needs CSR | 1          | + Add CSR < | <b>—</b> |

A megnyíló popup-ban másoljuk be a request teljes tartalmát, és a szerver típusa legyen: Apaceh mod ssl.

Ezen a ponton még nem fogja legenerálni a cert-t, most bizonyítani kell hogy tényleg miénk a domain. Ekkor létre fog hozni egy DNS txt rekordot, amit el kell helyezni a DNS beállításokban. De ha NO-ip-s domain nevünk van (ami jelen esetben igaz) akkor ezt ? kb 5 perc alatt elhelyezi a DNS-ben, nekünk ezzel külön nincs dolgunk.

Az SSL beállításokban a NO-ip oldalán a gomb Verify-ra változik:

| = 💿noip                          |   | 🖨 Support 🐱                        |            | 4                    | 🚽 🎯 Language | * |
|----------------------------------|---|------------------------------------|------------|----------------------|--------------|---|
| i Dashboard<br>I Dynamic DNS     | , | SSL Certificates                   |            |                      |              |   |
| My Services                      | ~ | Domain                             | Expiration | Status               |              |   |
| Services Overview<br>Managed DNS |   | your_domain<br>TrustCor Premium DV |            | Pending Verification | ✓ Verify     |   |

Ezt kell nyomkodni, addig amíg ki nem írja, hogy a dns verifikáció megtörtént, ekkor fogják csak aláírni a cert-et, amit majd emailben kb 10 perc után küldenek.

### Az email-ben lesz egy letölt? gomb:

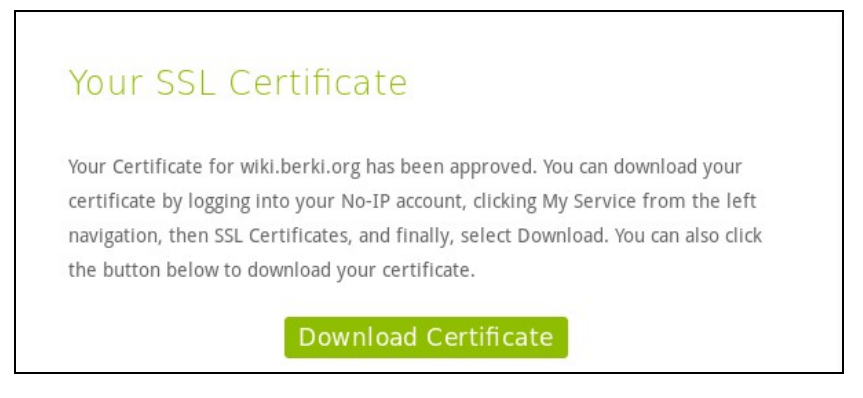

### Ami visszavisz a NO-ip ssl oldalára:

| Domain                                | Expiration   | Status |                      |
|---------------------------------------|--------------|--------|----------------------|
| wiki.berki.org<br>TrustCor Premium DV | Aug 29, 2022 | Active | O Download 🗙 Reissue |